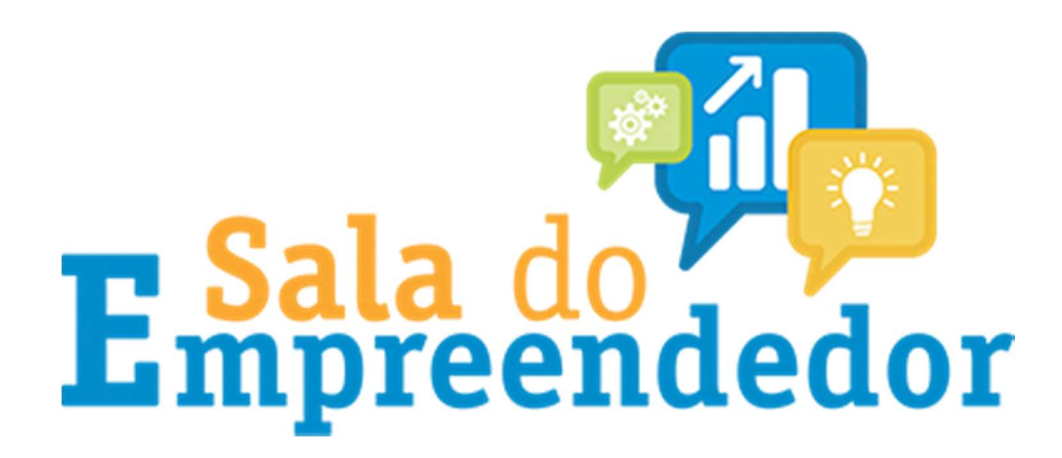

### SECRETARIA MUNICIPAL DE DESENVOLVIMENTO ECONÔMICO E EMPREGO

# PASSO A PASSO EMISSÃO DA NOTA FISCAL DE COMÉRCIO DO MEI

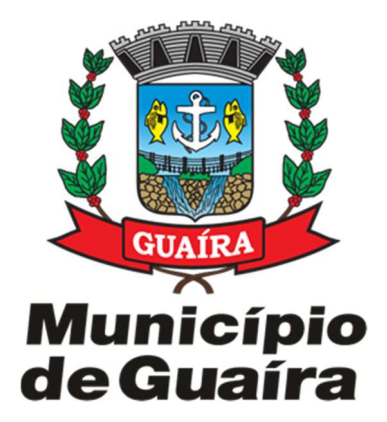

## Passo 1) Acessar o site da Receita Estadual do Paraná: https://receita.pr.gov.br/login

Passo 2) Insira o número do seu CPF, a SENHA e clique em LOGIN:

|        | Benta                                                                           | ta PR                                                                                     |  |
|--------|---------------------------------------------------------------------------------|-------------------------------------------------------------------------------------------|--|
|        | Esqueci minha senha                                                             | Acessar com Certificado Digital                                                           |  |
| AT LOS | Curitiba e Região<br>41 3200-5009<br>Begunda a secta fe                         | AC<br>Outras localidades<br>0800 41 1528<br>ira das 7 ás 19 horas                         |  |
|        | Secretaria de Es<br>Av. Voente Machado, 4<br>Curtiba - <u>PR - 41 3209 5809</u> | itado da Fazenda<br>145 - Centro - 80420-902<br>- <u>0990-41-1528</u> - <b>₹</b> Localize |  |

Passo 3) Clique em NFA-e (Modelo 55) e depois clique em Emissão

| <b>Receita</b>                         | PR)<br>Nda       | A Pág                             | ina Inicial 🛛 Acesse Sua Caixa Postal 🔘                                                                                                    | Boletim Informativo <a href="https://www.ewendowsciencescom">www.ewendowsciencescom</a> | Mapa do Site 🛛 🕒 Sair |
|----------------------------------------|------------------|-----------------------------------|----------------------------------------------------------------------------------------------------|-----------------------------------------------------------------------------------------|-----------------------|
| Pesquisar                              | >                |                                   |                                                                                                    |                                                                                         |                       |
| Suporte ao Usuário                     | > Dáging inicial |                                   |                                                                                                    |                                                                                         |                       |
| AIDF                                   | > Pagina iniciai |                                   |                                                                                                    |                                                                                         |                       |
| Arquivo Digital ST                     | 👌 🖬 Últimas N    | lensagens da Caixa Postal         |                                                                                                    | 📌 Favoritos (Editar)                                                                    | ^                     |
| Autorregularização                     | Emissor          | Assunto                           | Data de recebimento                                                                                                    | Não há favoritos                                                                        |                       |
| Cadin Estadual                         | 8                | Não existem mensa                 | gens na sua caixa postal.                                                                                                    |                                                                                         |                       |
| Certidões                              | 8                |                                   |                                                                                                    |                                                                                         |                       |
| Conselho de Contribuintes              | >                |                                   |                                                                                                    |                                                                                         |                       |
| DEVEC                                  | 20               |                                   |                                                                                                    |                                                                                         |                       |
| DT-e                                   | >                |                                   |                                                                                                    |                                                                                         |                       |
| e-PAF                                  | 8                |                                   |                                                                                                    |                                                                                         |                       |
| GR-PR e GNRE                           | >                |                                   |                                                                                                    |                                                                                         |                       |
| IPVA                                   | 2                |                                   |                                                                                                    |                                                                                         |                       |
| псмр                                   | >                |                                   |                                                                                                    |                                                                                         | 0                     |
| Movimentação Diária de<br>Combustíveis | > C Atualize     | as Dados Cadastrais               |                                                                                                    |                                                                                         |                       |
| NFA-e (Modelo 55)                      | Seu cadas        | stre está atualizado? Clique aqui | para atualizá-lo.                                                                                                    |                                                                                         |                       |
| Orientações                            |                  |                                   | and the first constant contains                                                                                                    |                                                                                         |                       |
| Emissão                                | Noticias         |                                   |                                                                                                    |                                                                                         |                       |
| Consulta                               |                  |                                   |                                                                                                    |                                                                                         |                       |
| NFA-e - TESTES                         | >                |                                   |                                                                                                    |                                                                                         |                       |
| NFAe (Modelo 1-A)                      | >                | 1                                 | 1 State State Stat | <b>\$</b>                                                                               |                       |

#### Passo 4) Confira seus dados e depois clique em AVANÇAR

|                                                                            |                                                                                     |                                | 🖶 Página Inicial 🛛 Acesse     | Sua Caixa Postal 🔘 | Boletim Informativo | H Contato | 9 Mapa do Site | (+ Sair |
|----------------------------------------------------------------------------|-------------------------------------------------------------------------------------|--------------------------------|-------------------------------|--------------------|---------------------|-----------|----------------|---------|
|                                                                            |                                                                                     |                                |                               |                    |                     |           |                |         |
|                                                                            |                                                                                     |                                |                               |                    |                     |           | 746            |         |
| Suporte ao Usuário                                                         |                                                                                     |                                |                               |                    |                     |           |                |         |
| ADF                                                                        | Emitente Destinatário identificação da Nota Local de Retirada/Entrega Produtos Porm | de Pagamento Transporte Resumo |                               |                    |                     |           |                |         |
| Arquivo Digital BT                                                         |                                                                                     |                                |                               |                    |                     |           |                |         |
| Autoregularização                                                          |                                                                                     |                                |                               |                    |                     |           |                |         |
| Catches                                                                    | Identificação                                                                       |                                |                               |                    |                     |           |                |         |
| Centroles                                                                  | * Inscrição Estadual O                                                              |                                | * Código de Regime Tributario |                    |                     |           |                |         |
| OBVED                                                                      | ISENTO                                                                              |                                | 1 - Simples Nacional          |                    |                     |           |                |         |
| DT-e                                                                       | * kinna Barta Conini                                                                |                                |                               |                    |                     |           |                |         |
| e-847                                                                      | INVITE TALEY OVAL                                                                   |                                |                               |                    |                     |           |                |         |
| OR-PR & ONRE                                                               |                                                                                     |                                |                               |                    |                     |           |                |         |
| PA                                                                         | * CNPJ                                                                              |                                | Telefone                      |                    |                     |           |                |         |
| ITONO                                                                      |                                                                                     |                                |                               |                    |                     |           |                |         |
| Movimentação Diária de<br>Compusitiveis                                    |                                                                                     |                                |                               |                    |                     |           |                |         |
| NFA-e (Nodelo 55)                                                          | Endereço                                                                            |                                |                               |                    |                     |           |                |         |
| NFAe (Notelo 1-A)                                                          | * Paß                                                                               |                                |                               |                    |                     |           |                |         |
| NFAe MEI (Modelo 1-A)                                                      | BRASIL                                                                              |                                |                               |                    |                     |           |                |         |
| Outros Serviços                                                            |                                                                                     |                                |                               |                    |                     |           |                |         |
| Parcelamento de IONS                                                       | COP                                                                                 |                                |                               |                    |                     |           |                |         |
| Perguntes Mais Prequentes                                                  |                                                                                     |                                |                               |                    |                     |           |                |         |
| Procuração Eletrônica                                                      | * Logradouro                                                                        |                                |                               |                    |                     |           | * Número       |         |
| Produtor Runal                                                             |                                                                                     |                                |                               |                    |                     |           |                |         |
| PROESPORTE                                                                 | Complemento                                                                         |                                |                               |                    |                     |           |                |         |
| PROFICE                                                                    |                                                                                     |                                |                               |                    |                     |           |                |         |
| Tabela de Preços                                                           |                                                                                     |                                |                               |                    |                     |           |                |         |
| Taxas Hitiricas e Minerais                                                 | • UF                                                                                | * Municipio                    |                               | * Bairro           |                     |           |                |         |
| UPD                                                                        | Paraná                                                                              | •                              |                               |                    |                     |           |                |         |
| SAC<br>Curilità e Região<br>41 3200-5009<br>Demais Locais<br>0800 041 1528 | Aunger<br>(*) Campos de preenchimento obrigatório.                                  |                                |                               |                    |                     |           |                |         |

Passo 5) Insira o número do CPF ou CNPJ do cliente, nome, endereço e demais dados e clique em CONTINUAR.

|                                        |                                                                                |                                      | 🖶 Página Inicial 🛛 🔤 Acesse S                    | Sua Caixa Postal 🍘 🔳 Boletim Informa | itivo 😤 Contato 🍳 Mapa do Site 🔅 Sair |
|----------------------------------------|--------------------------------------------------------------------------------|--------------------------------------|--------------------------------------------------|--------------------------------------|---------------------------------------|
|                                        | _                                                                              |                                      |                                                  |                                      |                                       |
|                                        |                                                                                |                                      |                                                  |                                      | i i                                   |
| Suporte ao Usuário                     |                                                                                |                                      |                                                  |                                      |                                       |
| AIDF                                   | Emberte Destinatorio identificação da Airda Local de Refirada Entrena Drodutos | Forma de Panamento Transconte Resumo |                                                  |                                      |                                       |
| Arquivo Digital ST                     |                                                                                | Tempera teache                       |                                                  |                                      |                                       |
| Autoregularização                      |                                                                                |                                      |                                                  |                                      |                                       |
| Cadin Estadual                         | Identificaçã                                                                   |                                      |                                                  |                                      |                                       |
| Certidões                              | Tipo da la presto                                                              |                                      |                                                  |                                      |                                       |
| Conselho de Contribuintes              |                                                                                |                                      |                                                  |                                      |                                       |
| DEVEC                                  | CPF CNPJ Estrangeira                                                           |                                      |                                                  |                                      |                                       |
| DT-e                                   | * CPF                                                                          |                                      |                                                  |                                      |                                       |
| e-PAF                                  |                                                                                |                                      |                                                  |                                      |                                       |
| OR-PR e ONRE                           |                                                                                |                                      |                                                  |                                      |                                       |
| IPVA                                   | * Indicador da IE do Destinatário                                              |                                      |                                                  | * Inscrição Estadual                 |                                       |
| ITCMD                                  | 1 - Contribuinte ICMS (informar a IE do destinatário)                          |                                      |                                                  | :                                    |                                       |
| Novimentação Diária de<br>Combustiveis | * Nome/Razão Social                                                            |                                      |                                                  |                                      |                                       |
| NFA-e (Modelo 55)                      |                                                                                |                                      |                                                  |                                      |                                       |
| NFAe (Modelo 1-A)                      |                                                                                |                                      | inn a faith a bhuaichtach de Manardan de Manatan |                                      |                                       |
| NFAe MEI (Modelo 1-A)                  | inscripto na SUPRAWA                                                           |                                      | inscrição Municipal do Tomador do Serviço        |                                      |                                       |
| Outros Serviços                        | NAO HA NECESSIDADE DE COLOCAR                                                  |                                      |                                                  |                                      |                                       |
| Parcelamento de ICMS                   | Telefone Email                                                                 |                                      |                                                  |                                      |                                       |
| Perguntas Mais Frequentes              |                                                                                |                                      |                                                  |                                      |                                       |
| Procuração Eletrônica                  |                                                                                |                                      |                                                  |                                      |                                       |
| Produtor Rural                         | Forderson (                                                                    |                                      |                                                  |                                      |                                       |
| PROESPORTE                             | Endereço                                                                       |                                      |                                                  |                                      |                                       |
| PROFICE                                | * Pats                                                                         |                                      |                                                  |                                      |                                       |
| Tabela de Preços                       | BRASIL                                                                         |                                      |                                                  |                                      |                                       |
| Taxas Hibricas e Minerais              | * CFP                                                                          |                                      |                                                  |                                      |                                       |
| UPD                                    |                                                                                |                                      |                                                  |                                      |                                       |
|                                        |                                                                                |                                      |                                                  |                                      |                                       |
| 000                                    | * Logradouro                                                                   |                                      |                                                  |                                      | * Número                              |
| SAC                                    |                                                                                |                                      |                                                  |                                      |                                       |
| 41 3200-5009                           | Complemento                                                                    |                                      |                                                  |                                      |                                       |
| Demais Locals                          |                                                                                |                                      |                                                  |                                      |                                       |
| 0800 041 1528                          |                                                                                | . Musicipia                          |                                                  | . Gaissa                             |                                       |
| Segunda a sexta                        |                                                                                | * Menopo                             |                                                  | Bainto                               |                                       |
| 000 711 00 1011                        | selecione                                                                      | Selecione                            |                                                  | •                                    |                                       |
|                                        | Votar Aungar (*) Campos de preenchimento obrigatório.                          |                                      |                                                  |                                      |                                       |

Passo 6) Insira a natureza da operação

| Receita PR                                                                                                    |                                 | # Página | nicial 🛛 Acesse Sua Caixa Postal 🛞 | Boletim Informativo | 🖶 Contato | ♀ Mapa do Site | le Sair |
|----------------------------------------------------------------------------------------------------|---------------------------------|----------|------------------------------------|---------------------|-----------|----------------|---------|
|                                                                                                    |                                 |          |                                    |                     |           |                |         |
| Buone so Lawro<br>AOF<br>Anois Ogues 17<br>Anois Ogues 17<br>Emterte Destruttino Identificação da Nota Local de RetinacaEntrega Produtos<br>Automativamente                                                                                                    | Forma de Pagamento Transporte R | Resurro  |                                    |                     |           |                |         |
| Consoles Consoles Consoles Naturez da Operação                                                                                                    |                                 |          |                                    |                     |           |                | _       |
| Devido Devido De |                                 |          |                                    |                     |           |                | q       |
| Produce<br>Medicase Nerges         Documentos Fiscais Referenciados<br>Sim         Image: Sim         Não           Medicase Nerges         Possui autorização para obter XML?         Image: Sim         Image: Sim         Image: Sim         Não                                                                                                    |                                 |          |                                    |                     |           |                |         |

## Passo 7) Insira o tipo de operação de SAÍDA

| Pocoita DP                                            |                                                                                  |                                           |                                                          |                                                       |
|-------------------------------------------------------|----------------------------------------------------------------------------------|-------------------------------------------|----------------------------------------------------------|-------------------------------------------------------|
| ESTADO DO PARANA                                      |                                                                                  |                                           | 🖶 Pagina Inicial 🔤 Acesse sua Caixa Postal 🕲             | 🖶 Boletim Informativo 🔮 Contato 🗸 Mapa do Site 😝 Sair |
| SECRETARIA DE ESTADO DA FAZENDA                       |                                                                                  |                                           |                                                          |                                                       |
|                                                       | <b>1</b>                                                                         |                                           |                                                          |                                                       |
| Suporte ao Usuário                                    |                                                                                  |                                           |                                                          |                                                       |
| AIDF                                                  | Ferdente Destination Identificante de Vale - Land de Delta de Calence - Destidor | Forma da Danamanta - Transversta - Danama |                                                          |                                                       |
| Arquivo Digital ST                                    | Emitente Descriatario itolentiticação da Nota Local de Retirada Entrega Produtos | Porma de Pagamento I ransporte Presumo    |                                                          |                                                       |
| Autorregularização                                    |                                                                                  |                                           |                                                          |                                                       |
| Cadin Estadual                                        | Identificação da Nota                                                            |                                           |                                                          |                                                       |
| Certidões                                             | * Natureza da Operação                                                           |                                           |                                                          |                                                       |
| Conselho de Contribuintes                             |                                                                                  |                                           |                                                          | 0                                                     |
| DEVEC                                                 | O carreo Naturaza da Onerado A corto atório                                      |                                           |                                                          | ч.                                                    |
| - 01-0                                                | * Tipo de Operação                                                               |                                           | * Destino da Operação                                    |                                                       |
| OB-PR + ONRE                                          | Salaninna                                                                        |                                           | 1 - Operação Interna                                     |                                                       |
| IPVA                                                  | Celesiene                                                                        |                                           | - operação mema                                          | *                                                     |
| ITOND                                                 | 0 - Entrada                                                                      |                                           | * indicador de Presenca do Comorador                     |                                                       |
| Movimentação Diária de                                | 1 - Saída                                                                        |                                           | Selecione                                                | :                                                     |
| Combustivels                                          | O campo Finalizade da Emissão é obrigatório                                      |                                           | O campo indicador de Dresence do Comprador é obrigatório | ·                                                     |
| NFA-e (Modelo 55)                                     | Data de Entrada/Sálda diferente da data de emissão?                              |                                           | o campo montación de Presenta do Compresen e congresorio |                                                       |
| NFAe (Modelo 1-A)                                     | ) Sim                                                                            |                                           |                                                          |                                                       |
| NFAe MEI (Modelo 1-A)                                 | Não                                                                              |                                           |                                                          |                                                       |
| Curros serviços                                       | * Consumidor final?                                                              |                                           |                                                          |                                                       |
| Parcelamento de lossa<br>Bartuntas Mais Francestas    | Cim.                                                                             |                                           |                                                          |                                                       |
| Programas mais ricigatines<br>Bencuración Elektrologi | Não                                                                              |                                           |                                                          |                                                       |
| Produtor Rural                                        | 0.100                                                                            |                                           |                                                          |                                                       |
| PROESPORTE                                            | Documentos Eiscais Referenciados                                                 |                                           |                                                          |                                                       |
| PROFICE                                               | Sim Não                                                                          |                                           |                                                          |                                                       |
| Tabela de Preços                                      | 311 140                                                                          |                                           |                                                          |                                                       |
| Taxas Hibricas e Minerals                             | Possui autorização para obter XML? 🛛 🕥 🍙                                         |                                           |                                                          |                                                       |
| UPD                                                   | Sim Não                                                                          |                                           |                                                          |                                                       |

Passo 8) Insira a Finalidade da Emissão: Nf-e Normal

| ELINO DO FARMA<br>INTERNA DE ETINO DA FARINA                                                                                        |                                      | 🕈 Página Inicial 🛛 🖀 Acesse Sua Caixa Postal 🍘           | 🔳 Boletim Informativo 🛛 🝟 Contato | ♀ Mapa do Site 🛛 ♦ Sair |
|----------------------------------------------------------------------------------------------------|--------------------------------------|----------------------------------------------------------|-----------------------------------|-------------------------|
|                                                                                                    |                                      |                                                          |                                   |                         |
| Budone as Lavairo Acor Acor Acou Dusto Dusto Dusto BT Emitente Destinutario Identificação da Nota Local de Retinuea Entrega Produce | Forma de Pagamento Transporte Resumo |                                                          |                                   |                         |
| Casin Essavai<br>Casin Essavai<br>Centoes                                                                                           |                                      |                                                          |                                   |                         |
| Conselho de Contribuintes * Natureza da Operação                                                                                    |                                      |                                                          |                                   |                         |
| DEVEC                                                                                                    |                                      |                                                          |                                   | ۹                       |
| DT-e O campo Natureza da Operação é obrigatório                                                                                     |                                      |                                                          |                                   |                         |
| e-PAP Tipo de Operação                                                                                                    |                                      | * Destino da Operação                                    |                                   |                         |
| GR-PR & GNRE Selecione                                                                                                    | :                                    | 1 - Operação Interna                                     |                                   | :                       |
| O campo Tipo de Operação é obrigatório                                                                                              |                                      |                                                          |                                   |                         |
| ITCMD * Finalidade da Emissão                                                                                                    |                                      | * indicador de Presença do Comprador                     |                                   |                         |
| Mov/mentação Diária de Selecione                                                                                                    | :                                    | Selecione                                                |                                   | :                       |
| NFAre (Modelo 55) Selecione                                                                                                    |                                      | O campo indicador de Presença do Comprador é obrigatório |                                   |                         |
| NFAe (Ilodelo 1-A) 1 - NF-e normal                                                                                                  |                                      |                                                          |                                   |                         |
| NFAe MEI (Modelo 1-A) 2 - NF-e complementar                                                                                         |                                      |                                                          |                                   |                         |
| Cutros Serviços 3 - NF-e de ajuste                                                                                                  |                                      |                                                          |                                   |                         |
| 4 - Devolução de Mercadoria                                                                                                    |                                      |                                                          |                                   |                         |
| Perguntas Mais Frequentes                                                                                                    |                                      |                                                          |                                   |                         |
| Procuração Eletônica Não                                                                                                    |                                      |                                                          |                                   |                         |
| Produtor Rural                                                                                                    |                                      |                                                          |                                   |                         |
| PROESPORTE Documentos Fiscais Referenciados                                                                                         |                                      |                                                          |                                   |                         |
| PROFICE Sim Não                                                                                                    |                                      |                                                          |                                   |                         |
| Tabela de Preços                                                                                                    |                                      |                                                          |                                   |                         |
| Taxas Hibricas e Minerais Possui autorização para obter XML?                                                                        |                                      |                                                          |                                   |                         |
| UPD Sim Não                                                                                                    |                                      |                                                          |                                   |                         |

Passo 9) Selecione a forma de presença do consumidor

| Receita PR                                       |                                                                                                    |                                      |   | 🖶 Página Inicial                | Neesse Sua Cai       | xa Postal 🔞 | Boletim Informativo | 🖶 Contato | ♀ Mapa do Site | 😝 Sair |
|--------------------------------------------------|----------------------------------------------------------------------------------------------------|--------------------------------------|---|---------------------------------|----------------------|-------------|---------------------|-----------|----------------|--------|
|                                                  |                                                                                                    |                                      |   |                                 |                      |             |                     |           |                |        |
| Suporte ao Usuário<br>AIDF<br>Arquivo Digital ST | Emitente Destinatário Identificação da Nota Local de Retirada/Entrega Produtos                        | Forma de Pagamento Transporte Resumo |   |                                 |                      |             |                     |           |                |        |
| Autoregularização<br>Cadin Estadual<br>Certidões | Identificação da Nota                                                                                 |                                      |   |                                 |                      |             |                     |           |                |        |
| Conselho de Contribuintes                        | * Natureza da Operação                                                                                |                                      |   |                                 |                      |             |                     |           |                |        |
| DEVEC                                            |                                                                                                    |                                      |   |                                 |                      |             |                     |           |                | ۹      |
| DT-e                                             | O campo Natureza da Operação é obrigatório                                                            |                                      |   | Destro de Constala              |                      |             |                     |           |                |        |
| e-PAF                                            | - Tipo de Operação                                                                                    |                                      | • | Descrio da Operação     Laterna |                      |             |                     |           |                |        |
| IPVA                                             |                                                                                                    |                                      | • | 1 - Operação Interna            |                      |             |                     |           |                | •      |
| ITOND                                            | * Finalidade da Emissão                                                                               |                                      |   | * Indicador de Presenca do Como | rador                |             |                     |           |                |        |
| Novimentação Diária de<br>Combustiveis           | Selecione                                                                                             |                                      | : | Selecione                       |                      |             |                     |           |                | :      |
| NFA-e (Modelo 55)<br>NFAe (Modelo 1-A)           | O campo Finalicade da Emissão e corrigatorio<br>* Data de Entrada-Salda diferente da data de emissão? |                                      |   | Selecione<br>0 - Não se aplica  |                      |             |                     |           |                |        |
| NFAe MEI (Modelo 1-A)                            | Sim                                                                                                   |                                      |   | 1 - Operação presencial         |                      |             |                     |           |                |        |
| Outros Serviços                                  | Não                                                                                                   |                                      |   | 2 - Operação não presenc        | ial, pela Internet   |             |                     |           |                |        |
| Parcelamento de ICMS                             | Consumidor final?                                                                                     |                                      |   | 3 - Operação não presenc        | ial, Teleatendimento |             |                     |           |                |        |
| Perguntas Mais Frequentes                        | Sim                                                                                                   |                                      |   | 9 - Operação não presenc        | iai, outros          |             |                     |           |                |        |
| Procuração Eletrônica                            | Não Não                                                                                               |                                      |   |                                 |                      |             |                     |           |                |        |
| Produtor Rural PROESPORTE                        | Documentos Fiscais Referenciados                                                                      |                                      |   |                                 |                      |             |                     |           |                |        |
| PROFICE                                          | Sim Não                                                                                               |                                      |   |                                 |                      |             |                     |           |                |        |
| Tabela de Preços                                 |                                                                                                    |                                      |   |                                 |                      |             |                     |           |                |        |
| Taxas Hibricas e Minerais                        | Possui autorização para obter XML? 💿 💿                                                                |                                      |   |                                 |                      |             |                     |           |                |        |
| UPD                                              | Sim Não                                                                                               |                                      |   |                                 |                      |             |                     |           |                |        |

Passo 10) Insira alguma informação adicional, somente se houver necessidade e depois clique em CONTINUAR

| Taxas Hibricas e Minerais                                         |                                                                                                    |
|-------------------------------------------------------------------|----------------------------------------------------------------------------------------------------|
| 040                                                               | Informações Adicionais                                                                                   |
| Curitiba e Região<br>41 3200-5009<br>Demais Locais<br>080041 1528 | INSIRA NESTE CAMPO INFORMAÇÕES ADICIONAIS (SE HOUVER NECESSIDADE) QUE<br>FOREM PERTINENTES A NOTA FISCAL |
| das 7h às 19h                                                     | la la la la la la la la la la la la la l                                                                 |
|                                                                   | Informaçõe Adicionali do Interese do Flaco                                                               |
|                                                                   |                                                                                                    |
|                                                                   | Voter Alanger                                                                                            |
|                                                                   | (*) Campos de preenchimento obrigatório.                                                                 |

Passo 11) Clique em AVANÇAR

| ESTADO DO PARANA<br>SECATIANA DE ESTADO DA FAZENDA |                                                                               |                                |        | 🖶 Página Inicial | 🖬 Acesse Sua Caixa Postal 💿 | Boletim Informativo | 🖶 Contato | 9 Mapa do Site | € Sair |
|----------------------------------------------------|-------------------------------------------------------------------------------|--------------------------------|--------|------------------|-----------------------------|---------------------|-----------|----------------|--------|
|                                                    |                                                                               |                                |        |                  |                             |                     |           |                |        |
| Suporte ao Usuário                                 |                                                                               |                                |        |                  |                             |                     |           |                |        |
| AIDF                                               |                                                                               |                                |        |                  |                             |                     |           |                |        |
| Arquivo Digital ST                                 | Emitente Destinatario loentricação da Nota Local de Retirada/Entrega Produtos | Porma de Pagamento I ransporte | Resumo |                  |                             |                     |           |                |        |
| Autorregularização                                 |                                                                               |                                |        |                  |                             |                     |           |                |        |
| Cadin Estadual                                     | Local de Retirada diferente do Emitente?                                      |                                |        |                  |                             |                     |           |                |        |
| Certidões                                          | Sim Não                                                                       |                                |        |                  |                             |                     |           |                |        |
| Conselho de Contribuintes                          |                                                                               |                                |        |                  |                             |                     |           |                |        |
| DEVEC                                              | Local de Colores d'Annale de Doutine (Colores                                 |                                |        |                  |                             |                     |           |                |        |
| DT-e                                               | Local de Entrega diferente do Destinatario? 0                                 |                                |        |                  |                             |                     |           |                |        |
| e-RAF                                              | Sim Não                                                                       |                                |        |                  |                             |                     |           |                |        |
| OR-PR e ONRE                                       |                                                                               |                                |        |                  |                             |                     |           |                |        |
| IPVA                                               | Voltar Augebar                                                                |                                |        |                  |                             |                     |           |                |        |
| ITOND                                              | Transfer Transfer                                                             |                                |        |                  |                             |                     |           |                |        |
| Movimentação Diária de<br>Combustíveis             | (*) Campos de preenchimento obrigatório.                                      |                                |        |                  |                             |                     |           |                |        |
| NFA-e (Modelo 55)                                  |                                                                               |                                |        |                  |                             |                     |           |                |        |
| NFAe (Modelo 1-A)                                  |                                                                               |                                |        |                  |                             |                     |           |                |        |
| NFAe MEI (Modelo 1-A)                              |                                                                               |                                |        |                  |                             |                     |           |                |        |
| Outros Serviços                                    |                                                                               |                                |        |                  |                             |                     |           |                |        |
| Parcelamento de ICMS                               |                                                                               |                                |        |                  |                             |                     |           |                |        |
| Perguntas Mais Prequentes                          |                                                                               |                                |        |                  |                             |                     |           |                |        |
| Procuração Eletônica                               |                                                                               |                                |        |                  |                             |                     |           |                |        |
| Produtor Rural                                     |                                                                               |                                |        |                  |                             |                     |           |                |        |
| PROESPORTE                                         |                                                                               |                                |        |                  |                             |                     |           |                |        |
| PROFICE                                            |                                                                               |                                |        |                  |                             |                     |           |                |        |
| Tabela de Preços                                   |                                                                               |                                |        |                  |                             |                     |           |                |        |

Passo 12)

Insira a DESCRIÇÃO DO PRODUTO

Depois coloque o código do produto (Pode ser 1, 2, 3 e assim sucessivamente)

Em seguida selecione o CFOP da Operação: Em caso de VENDA o código é 5102

|                                        |                                                                                         |                                              | # Página Inicial | 🖬 Acesse Sua Caixa Postal 🔘 | Boletim Informativo | 🖶 Contato | 9 Mapa do Site | 🕼 Sair |
|----------------------------------------|-----------------------------------------------------------------------------------------|----------------------------------------------|------------------|-----------------------------|---------------------|-----------|----------------|--------|
| SECRETARIA DE ESTADO DA FAZENDA        |                                                                                         |                                              |                  |                             |                     |           |                |        |
|                                        |                                                                                         |                                              |                  |                             |                     |           |                |        |
| Suporte ao Usuário                     |                                                                                         |                                              |                  |                             |                     |           |                |        |
| ADF                                    | Embarta Dastinatorio Mantifeseño da Neta Lonal da Batirada Entrana Droduidos            | Forma da Danamanto Transconta Resumo         |                  |                             |                     |           |                |        |
| Arquivo Digital ST                     | Emilitie Descriatario interincação da Nota Cocar de Resilidos Emileção Productos        | Porna de Pagamento Transporte Resulto        |                  |                             |                     |           |                |        |
| Autorregularização                     |                                                                                         |                                              |                  |                             |                     |           |                |        |
| Cadin Estadual                         | Produto                                                                                 |                                              |                  |                             |                     |           |                |        |
| Cettoões                               |                                                                                         |                                              |                  |                             |                     |           |                |        |
| Conselho de Contribuintes              |                                                                                         |                                              |                  |                             |                     |           |                |        |
| DEVEC                                  | Dados do Produto                                                                        |                                              |                  |                             |                     |           |                |        |
| DT-e                                   | * Description on Develop                                                                |                                              |                  |                             |                     |           |                |        |
| 6-RMF                                  |                                                                                         |                                              |                  |                             |                     |           |                |        |
| OR-PR ¢ ONRE                           |                                                                                         |                                              |                  |                             |                     |           |                |        |
| IPVA                                   | * Código do Produto                                                                     | NCM O                                        |                  | EANIGTIN                    |                     |           |                |        |
| томо                                   |                                                                                         |                                              |                  |                             |                     |           |                |        |
| Novimentação Diária de<br>Compustiveis | · CFOP                                                                                  |                                              |                  |                             |                     |           |                |        |
| NFA-e (Nodelo 55)                      | Selecione                                                                               |                                              |                  |                             |                     |           |                | :      |
| M <sup>A</sup> Selectore               |                                                                                         |                                              |                  |                             |                     |           |                |        |
| NFA 5101 - Venda de produção           | o do estabelecimento                                                                    |                                              |                  |                             |                     |           |                |        |
| out 5102 - Venda de mercado            | ria adquirida ou recebida de terceiros                                                  |                                              |                  |                             |                     |           |                |        |
| Paro 5103 - Venda de produção          | do estabelecimento, efetuada fora do estabelecimento                                    |                                              |                  |                             |                     |           |                |        |
| Pero 5104 - Venda de mercado           | ria adquirida ou recebida de terceiros, efetuada fora do estabelecimento                |                                              |                  |                             |                     |           |                |        |
| Proc 5105 - Venda de produção          | do estabelecimento que não deva por ele transitar                                       |                                              |                  |                             |                     |           |                |        |
| Prod 5106 - Venda de mercado           | ria adquirida ou recebida de terceiros, que não deva por ele transitar                  |                                              |                  |                             |                     |           |                |        |
| PRC 5109 - Venda de produção           | do estabelecimento, destinada à zona franca de manaus ou áreas de livre comércio        |                                              |                  |                             |                     |           |                |        |
| PRC 5110 - Venda de mercador           | ria adquirida ou recebida de terceiros, destinada à zona franca de manaus ou áreas de   | livre comércio                               |                  |                             |                     |           |                |        |
| Tabl 5111 - Venda de produção          | do estabelecimento remetida anteriormente em consignação industrial                     |                                              |                  |                             |                     |           |                |        |
| Taxa 5112 - Venda de mercado           | ria adquirida ou recebida de terceiros remetida anteriormente em consignação industria  | d .                                          |                  |                             |                     |           |                |        |
| UPC 5113 - Venda de produção           | do estabelecimento remetida anteriormente em consignação mercantil                      |                                              |                  |                             |                     |           |                |        |
| 5114 - Venda de mercado                | ria adquirida ou recebida de terceiros remetida anteriormente em consignação mercant    | 8                                            |                  |                             |                     |           |                |        |
| 5115 - Venda de mercado                | ria adquirida ou recebida de terceiros, recebida anteriormente em consignação mercan    | til                                          |                  |                             |                     |           |                |        |
| 5116 - Venda de produção               | do estabelecimento originada de encomenda para entrega futura                           |                                              |                  |                             |                     |           |                |        |
| 5117 - Venda de mercado                | ria adquirida ou recebida de terceiros, originada de encomenda para entrega futura      |                                              |                  |                             |                     |           |                |        |
| 5118 - Venda de produção               | do estabelecimento entregue ao destinatário por conta e ordem do adquirente originár    | io, em venda à ordem                         |                  |                             |                     |           |                |        |
| 5119 - Venda de mercado                | ria adquirida ou recebida de terceiros entregue ao destinatário por conta e ordem do ac | lquirente originário, em venda à ordem       |                  |                             |                     |           |                |        |
| 5120 - Venda de mercado                | ria adquirida ou recebida de terceiros entregue ao destinatário pelo vendedor remetent  | e, em venda á ordem                          |                  |                             |                     |           |                |        |
| 5122 - Venda de produção               | o do estabelecimento remetida para industrialização, por conta e ordem do adquirente,   | sem transitar pelo estabelecimento do adquir | ente             |                             |                     |           |                |        |

Passo 13) Insira o código NCM do produto

| ESTADO DO PARANA<br>ESTADO DO PARANA<br>SECRETARIA DE ESTADO DA FAZENDA | )                                                                               |                                      | 🖶 Página Inicial 🛛 🖀 Acesse | Sua Caixa Postal 📵                         | Boletim Informativo | 🖶 Contato | ♥ Mapa do Site | 6 Sair |
|-------------------------------------------------------------------------|---------------------------------------------------------------------------------|--------------------------------------|-----------------------------|--------------------------------------------|---------------------|-----------|----------------|--------|
|                                                                         |                                                                                 |                                      |                             |                                            |                     |           |                |        |
| Suporte ao Usuário                                                      |                                                                                 |                                      |                             |                                            |                     |           |                |        |
| ADF                                                                     |                                                                                 |                                      |                             |                                            |                     |           |                |        |
| Arquivo Digital ST                                                      | Emitente Destinatário identificação da Nota Local de Retirada/Entrega Produitos | Forma de Pagamento Transporte Resumo |                             |                                            |                     |           |                |        |
| Autorregularização                                                      |                                                                                 |                                      |                             |                                            |                     |           |                |        |
| Cadin Estadual                                                          |                                                                                 |                                      |                             |                                            |                     |           |                |        |
| Certoões                                                                | Produto                                                                         |                                      |                             |                                            |                     |           |                |        |
| Conselho de Contribuintes                                               |                                                                                 |                                      |                             |                                            |                     |           |                |        |
| DEVEC                                                                   | Dados do Produto                                                                |                                      |                             |                                            |                     |           |                |        |
| DT-e                                                                    |                                                                                 |                                      |                             |                                            |                     |           |                |        |
| e-PAF                                                                   | * Descrição do Produto                                                          |                                      |                             |                                            |                     |           |                | _      |
| OR-PR & ONRE                                                            |                                                                                 |                                      |                             |                                            |                     |           |                |        |
| IPVA                                                                    | O campo Descrição do Produto é conigatório                                      |                                      |                             | - 610-00010                                |                     |           |                |        |
| ITOMO                                                                   | * Código do Produto                                                             | NCM O                                |                             | EANIGTIN                                   |                     |           |                |        |
| Movimentação Diária de<br>Combustiveis                                  |                                                                                 | L                                    |                             |                                            |                     |           |                |        |
| NFA-e (Jodelo 55)                                                       |                                                                                 | O campo NCM e congatorio             |                             |                                            |                     |           |                |        |
| NFAe (Nodelo 1-A)                                                       | CPOP                                                                            |                                      |                             |                                            |                     |           |                | -      |
| NFAe MEI (Nodelo 1-A)                                                   | Selecione                                                                       |                                      |                             |                                            |                     |           |                | ;      |
| Outros Serviços                                                         | O campo CPOP e obrigatório                                                      |                                      |                             |                                            |                     |           |                |        |
| Parcelamento de ICMS                                                    | * Unidade Comercial                                                             | * Quantidade Comercial               |                             | <ul> <li>Valor Unitário Comerci</li> </ul> | stal                |           |                |        |
| Perguntas Illais Prequentes                                             |                                                                                 |                                      |                             |                                            |                     |           |                |        |
| Procuração Elebônica                                                    | Unidade Tributaria diferente da Unidade Comercial?                              |                                      |                             |                                            |                     |           |                |        |
| Produtor Rural                                                          | O Sim                                                                           |                                      |                             |                                            |                     |           |                |        |
| PROESPORTE                                                              | Não                                                                             |                                      |                             |                                            |                     |           |                |        |
| PROFICE                                                                 | CE\$T?                                                                          |                                      |                             |                                            |                     |           |                |        |
| Tabela de Preços                                                        | Sim Sim                                                                         |                                      |                             |                                            |                     |           |                |        |
| Taxas Hibricas e Minerais                                               | Não                                                                             |                                      |                             |                                            |                     |           |                |        |

Para consultar o código NCM é necessário acessar o site do SISCOMEX e digitar o nome do produto que será vendido e incluir o código de 8 números:

https://portalunico.siscomex.gov.br/classif/#/sumario?perfil=publico

|                                                                                                    |                                                                                                    | exp imp int                                                                        |            | -                  | ACESSO    | 02:59:56 😃 |  |     |      |
|----------------------------------------------------------------------------------------------------|----------------------------------------------------------------------------------------------------|------------------------------------------------------------------------------------|------------|--------------------|-----------|------------|--|-----|------|
| CLSF-0.1.0                                                                                                    | 5A                                                                                                    | Buscar funcionalidade Q                                                            |            | Perfil:<br>CONSULT | AS PÚBLIC | AS         |  |     | 4    |
|                                                                                                    |                                                                                                    |                                                                                    |            |                    |           |            |  |     |      |
| Sumário                                                                                                    |                                                                                                    |                                                                                    |            | <                  | RGI       | NE         |  | IPI | ₽_ > |
| * Selecione uma Data:                                                                                                    | * Pesquisa:                                                                                                    |                                                                                    |            |                    |           |            |  |     |      |
| 25/09/2020                                                                                                    | Digite o código NCM ou descrição                                                                                                    | Q Pesquisar Palavra Inteira                                                        |            |                    |           |            |  |     |      |
| Seção I - ANIMAIS VIVOS E                                                                                                    | PRODUTOS DO REINO ANIMAL                                                                                                    |                                                                                    |            |                    |           |            |  |     |      |
| Capitulo 01 Animais vivos.<br>Capitulo 02 Carnes e miudezas, co<br>Capitulo 03 Peixes e crustáceos, m<br>Capitulo 04 Leite e lacticinios; ovos<br>Capitulo 05 Outros produtos de origi                                                                                                    | mestíveis.<br>noluscos e outros invertebrados aquáticos.<br>s de aves; mel natural; produtos comestíveis de or<br>gem animal, não específicados nem compreendido                                                                                    | igem animal, não especificados nem compreendidos noutros C<br>s noutros Capitulos. | Capítulos. |                    |           |            |  |     |      |
| Seção II - PRODUTOS DO R                                                                                                    | EINO VEGETAL                                                                                                    |                                                                                    |            |                    |           |            |  |     |      |
| Capitulo 06 Plantas vivas e produto<br>Capitulo 07 Produtos horticolas, pl<br>Capitulo 08 Fruta; cascas de citros<br>Capitulo 09 Café, chá, mate e espe<br>Capitulo 10 Cereais.<br>Capitulo 11 Produtos da indústria d<br>Capitulo 12 Sementes e frutos olez<br>Capitulo 13 Gomas, resinas e outro | os de floricultura.<br>antas, raizes e tubérculos, comestiveis.<br>(citrinos*) e de melões.<br>ciarias.<br>le moagem; malte; amidos e féculas; inulina; glúte<br>ginosos; grãos, sementes e frutos diversos; plant<br>os sucos e extratos vegetais. | n de trigo.<br>s industriais ou medicinais; palhas e forragens.                    |            |                    |           |            |  |     |      |

#### Passo 14) Insira a UNIDADE COMERCIAL, QUANTIDADE e o VALOR e depois clique em AVANÇAR

| Receita PR                                     |                                                                                |                                      | 🖶 Pågina Inicial 🛛 Acesse S | ua Caixa Postal 🛞 🛛        | Boletim Informativo | 🖶 Contato | ♀ Mapa do Site | (+ Sai |
|------------------------------------------------|--------------------------------------------------------------------------------|--------------------------------------|-----------------------------|----------------------------|---------------------|-----------|----------------|--------|
| SECRETARIA DE ESTADO DA FAZENDA                | _                                                                              |                                      |                             |                            |                     |           |                |        |
| Supporte po Likrustrio                         |                                                                                |                                      |                             |                            |                     |           |                |        |
| AIDE                                           |                                                                                |                                      |                             |                            |                     |           |                |        |
| Arouluo Dioitel ST                             | Emitente Destinatário identificação da Nota Local de Retirada/Entrega Produtos | Forma de Pagamento Transporte Resumo |                             |                            |                     |           |                |        |
| Autoregularização                              |                                                                                |                                      |                             |                            |                     |           |                |        |
| Cadin Estatual                                 |                                                                                |                                      |                             |                            |                     |           |                |        |
| Certidões                                      | Produto                                                                        |                                      |                             |                            |                     |           |                |        |
| Conselho de Contribuíntes                      |                                                                                |                                      |                             |                            |                     |           |                |        |
| DEVEC                                          | Dadas da Draduta                                                               |                                      |                             |                            |                     |           |                |        |
| DT-e                                           | Dados do Produto                                                               |                                      |                             |                            |                     |           |                |        |
| e-PAF                                          | * Descrição do Produto                                                         |                                      |                             |                            |                     |           |                |        |
| OR-PR ¢ ONRE                                   |                                                                                |                                      |                             |                            |                     |           |                |        |
| IPVA                                           | * Córtino do Braduto                                                           | INCM O                               |                             | FANICTIN                   |                     |           |                |        |
| ITCND                                          |                                                                                |                                      |                             |                            |                     |           |                |        |
| Movimentação Diária de                         |                                                                                |                                      |                             |                            |                     |           |                |        |
| Combustivels                                   | * CFOP                                                                         |                                      |                             |                            |                     |           |                |        |
| NFA-e (Modelo 55)                              | Selecione                                                                      |                                      |                             |                            |                     |           |                | :      |
| NFAe (Modelo 1-A)                              | * Unidade Comercial                                                            | * Quantidade Comercial               |                             | * Valor Unitário Comercial |                     |           |                |        |
| NFAe MEI (Modelo 1-A)                          |                                                                                |                                      |                             |                            |                     |           |                |        |
| Outros Serviços                                |                                                                                |                                      |                             |                            |                     |           |                |        |
| Parcelamento de ICMS                           | Unidade Tributária diferente da Unidade Comercial?                             |                                      |                             |                            |                     |           |                |        |
| Perguntas Mais Prequentes                      | Sim                                                                            |                                      |                             |                            |                     |           |                |        |
| Procuração Eletrônica                          | Não                                                                            |                                      |                             |                            |                     |           |                |        |
| Produtor Rural                                 | CE\$T?                                                                         |                                      |                             |                            |                     |           |                |        |
| PROESPORTE                                     | Sim                                                                            |                                      |                             |                            |                     |           |                |        |
| PROFICE                                        | Não                                                                            |                                      |                             |                            |                     |           |                |        |
| Tabela de Preços                               | Total Seguro                                                                   | Desconto                             |                             | Frete                      |                     |           |                |        |
| Taxas Hibricas e Minerals                      |                                                                                |                                      |                             |                            |                     |           |                |        |
| UPD                                            | Outras despesas acessórias                                                     | Valor Total Bruto                    |                             |                            |                     |           |                |        |
|                                                |                                                                                |                                      | 0.00                        |                            |                     |           |                |        |
| SAC                                            |                                                                                |                                      |                             |                            |                     |           |                |        |
| Currente a Regito                              | Informações Adicionais do Produto                                              |                                      |                             |                            |                     |           |                |        |
| 41 3200-5009<br>Demais Locais<br>0800 041 1528 |                                                                                |                                      |                             |                            |                     |           |                |        |
| das 7h às 19h                                  | Valor do Item Integra o valor da Nota?                                         |                                      |                             |                            |                     |           |                |        |
|                                                | © sm<br>○ vt                                                                   |                                      |                             |                            |                     |           |                |        |
|                                                | U Nao                                                                          |                                      |                             |                            |                     |           |                |        |
|                                                | Cancelar Avançar                                                               |                                      |                             |                            |                     |           |                |        |
|                                                |                                                                                |                                      |                             |                            |                     |           |                |        |

Passo 15) Caso tenha mais produtos para acrescentar na nota é só clicar em ADICIONAR PRODUTO e depois em AVANÇAR

| ESTADO DO PARAMA<br>ESTADO DO PARAMA<br>SECRETARIA DE ESTADO DA FAZENDA                                                                                                    | ]                           |                            |                           |                      |                      |                     | # Página Inic   | ial 📑 Acesse Sua Caix | a Postal 🗿 🔳 Bole | tim Informativo 🛛 👹 Co | ntato 🍳 Mapa | do Site |
|----------------------------------------------------------------------------------------------------|-----------------------------|----------------------------|---------------------------|----------------------|----------------------|---------------------|-----------------|-----------------------|-------------------|------------------------|--------------|---------|
| Suporte so Usuario<br>ADF<br>Anuelo Dipital ST<br>Autoregularitação<br>Cesto Estacual<br>Centoles<br>Conscio de Contribuirtes                                                                                                    | Emitente Destina            | ario identificação da Nota | Local de Retirada/Entrega | Produtos Forma de Pa | gamento Transporte P | Resumo<br>Adicionar | Produto         |                       |                   |                        |              |         |
| DT-e                                                                                                    | Item Ci                     | OP Descrição               | Valor ICMS                | Valor ICMSST         | Valor COFINS         | Valor PIS           | Unid. Comercial | Qtd. Comercial        | Valor Unitário    | Valor Total Item       | Editar       | Excluir |
| e-PAF<br>OR-PR e ONRE                                                                                                    | 1 5                         | 02 CAMISA POLO             | 0,00                      | 0,00                 | 0,00                 | 0,00                | UN              | 1,0000                | 100,000000000     | 100,00                 | Editar       | Excluir |
| 1700<br>Usurnemaph Darks et<br>compatibles<br>NPA (8) blocks 50)<br>NPA (8) blocks 5-1-V)<br>Oxtans Sam(yes<br>Pacetameno de ICUS<br>Pacetameno de ICUS<br>Pacetameno de I | Votar<br>(*) Campos de pree | Aunçar                     |                           |                      |                      |                     |                 |                       |                   |                        |              |         |

Passo 16) Clique em ADICIONAR FORMA DE PAGAMENTO e inclua a forma que será feito o pagamento: dinheiro, cheque, cartão, etc.. e o valor total da nota e depois clique em AVANÇAR

| ESTADO DO FARANA<br>SECRETARIA DE ESTADO DA FAZENDA |                                                                       |                                       |                            | 🕈 Pàgina Inicial 🛛 🕿 Acesse Sua Caio | ka Postal 🛞 🗏 Boletim Informativo | 😫 Contato 🛛 Mapa do Site 🔅 Sair |
|-----------------------------------------------------|-----------------------------------------------------------------------|---------------------------------------|----------------------------|--------------------------------------|-----------------------------------|---------------------------------|
|                                                     | >                                                                     |                                       |                            |                                      |                                   |                                 |
| supone ao usuano                                    |                                                                       |                                       |                            |                                      |                                   |                                 |
| Annual District ST                                  | Emitente Destinatário identificação da Nota Local de Retirada/Entrega | Produtos Forma de Pagamento Transport | te Resumo                  |                                      |                                   |                                 |
| Automoularianão                                     |                                                                       |                                       |                            |                                      |                                   |                                 |
| Carlin Estatual                                     |                                                                       |                                       |                            |                                      |                                   |                                 |
| Certifies                                           | Forma de Pagamento                                                    |                                       |                            |                                      |                                   |                                 |
| Conselho de Contribuintes                           |                                                                       |                                       |                            |                                      |                                   |                                 |
| DEVEC                                               |                                                                       |                                       | Adicionar Forma de Pagamer | to                                   |                                   |                                 |
| OT-e                                                |                                                                       |                                       |                            |                                      |                                   |                                 |
| e-PA7                                               | Han Farme de Damanet                                                  | -                                     | Note de Deservoire         | M-1                                  | Dendelan da Centão                | Frankis                         |
| GR-PR e GNRE                                        | roma de ragamento                                                     | 0                                     | meio de Fagamento          | valor                                | Bandeira do Cartao                | Excluir                         |
| IPVA                                                | 0 rows.                                                               |                                       |                            |                                      |                                   |                                 |
| ITCMD                                               |                                                                       |                                       |                            |                                      | Rowp                              | er page 5 🗸                     |
| Novimentação Diária de                              | laise Tabai da kisia Firani                                           |                                       |                            |                                      |                                   |                                 |
| Combustivels                                        | Valor Iotal da Nota Piedal                                            | valor lotal Pago                      | 17000                      |                                      |                                   |                                 |
| NFA-e (Modelo 55)                                   | 100,00                                                                |                                       | 0,00                       |                                      | 0,00                              |                                 |
| NFAe (Modelo 1-A)                                   |                                                                       |                                       |                            |                                      |                                   |                                 |
| NFAe MEI (Nodelo 1-A)                               | Informas dados do Cobuscoa?                                           | <b>•</b>                              |                            |                                      |                                   |                                 |
| Curros Serviços                                     | Sim Não                                                               |                                       |                            |                                      |                                   |                                 |
| Parcelamento de Icina                               |                                                                       |                                       |                            |                                      |                                   |                                 |
| Programas mais requertes                            |                                                                       |                                       |                            |                                      |                                   |                                 |
| Processo Elevence                                   | Voltar Avançar                                                        |                                       |                            |                                      |                                   |                                 |
| PROESPORTE                                          |                                                                       |                                       |                            |                                      |                                   |                                 |
| PROFICE                                             | (*) Campos de preenchimento obrigatório.                              |                                       |                            |                                      |                                   |                                 |
| Tabela de Precos                                    |                                                                       |                                       |                            |                                      |                                   |                                 |
| Taxas Hidricas e Minerais                           |                                                                       |                                       |                            |                                      |                                   |                                 |
| UPD                                                 |                                                                       |                                       |                            |                                      |                                   |                                 |
|                                                     |                                                                       |                                       |                            |                                      |                                   |                                 |

Passo 17) Indique a MODALIDADE DO TRANSPORTE e depois clique em AVANÇAR

| Receita PR                                                                                                    |                                             |                           |          |                    |            |          |           | 1            | 🖷 Página Inic | ial 🔤 / | cesse Sua Caixa Pos | tal () | Boletim Informativo | H Contato | 9 Mapa do Site | te Sai |
|----------------------------------------------------------------------------------------------------|---------------------------------------------|---------------------------|----------|--------------------|------------|----------|-----------|--------------|---------------|---------|---------------------|--------|---------------------|-----------|----------------|--------|
| ESTADO DO PARANA<br>SECRETARIA DE ESTADO DA FAZENDA                                                           |                                             |                           |          |                    |            |          |           |              |               |         |                     |        |                     |           |                |        |
| 2                                                                                                    |                                             |                           |          |                    |            |          |           |              |               |         |                     |        |                     |           |                |        |
|                                                                                                    |                                             |                           |          |                    |            |          |           |              |               |         |                     |        |                     |           |                |        |
| supone ao Usuano                                                                                              |                                             |                           |          |                    |            |          |           |              |               |         |                     |        |                     |           |                |        |
| August Depart ST                                                                                              | Emitente Destinatário identificação da Nota | Local de Retirada/Entrega | Produtos | Forma de Pagamento | Transporte | Resumo   |           |              |               |         |                     |        |                     |           |                |        |
| Automotic Lighter by                                                                                          |                                             |                           |          |                    |            |          |           |              |               |         |                     |        |                     |           |                |        |
| Carlo Estatus                                                                                                 |                                             |                           |          |                    |            |          |           |              |               |         |                     |        |                     |           |                |        |
| Cartolian                                                                                                    | Transporte                                  |                           |          |                    |            |          |           |              |               |         |                     |        |                     |           |                |        |
| Conseito de Contribuintes                                                                                     | * Modalidade do Frete                       |                           |          |                    |            |          |           |              |               |         |                     |        |                     |           |                |        |
| DEVEC                                                                                                    | Selecione                                   | -                         |          |                    |            |          | :         |              |               |         |                     |        |                     |           |                |        |
| DT-e                                                                                                    | Selecione                                   |                           |          |                    |            |          | -         |              |               |         |                     |        |                     |           |                |        |
| e-PAF                                                                                                    | 0 - Contratação do Frete por conta do Re    | emetente (CIF)            |          |                    |            |          |           |              |               |         |                     |        |                     |           |                |        |
| OR-PR & ONRE                                                                                                  | 1 - Contratação do Frete por conta do De    | estinatário (FOB)         |          |                    |            |          |           |              |               |         |                     |        |                     |           |                |        |
| IP/A                                                                                                    | 2 - Contratação do Frete por conta de Te    | roeiros                   |          |                    |            |          |           |              |               |         |                     |        |                     |           |                |        |
| ITONO                                                                                                    | 3 - Transporte Próprio por conta do Rema    | etente                    |          |                    |            |          |           |              | _             |         |                     |        |                     |           |                |        |
| Novimentação Diária de                                                                                        | 4 - Transporte Próprio por conta do Desti   | inatário                  |          |                    |            |          | ar        | Reboque      |               |         |                     |        |                     |           |                |        |
| Compusitivels                                                                                                 | 9 - Sem Ocorrência de Transporte            |                           |          |                    |            |          |           |              |               |         |                     |        |                     |           |                |        |
| NFA-e (lioseio 55)                                                                                            | Placa                                       | UF                        |          | RNTC               |            | Vagão    |           |              | B             | alsa    |                     | Editar |                     | Exclu     | ir             |        |
| NPAe (liodelo 1-A)                                                                                            |                                             |                           |          |                    |            | Nenhu    | m regist  | tro encontra | do            |         |                     |        |                     |           |                |        |
| NFAe I/EI (Nodelo 1-A)                                                                                        |                                             |                           |          |                    |            |          |           |              |               |         |                     |        |                     |           |                |        |
| Outros Serviços                                                                                               | Volumes                                     |                           |          |                    |            |          |           |              |               |         |                     |        |                     |           |                |        |
| Parcelamento de ICMS                                                                                          |                                             |                           |          |                    |            |          |           |              |               |         |                     |        |                     |           |                |        |
| Perguntas Mais Frequentes                                                                                     |                                             |                           |          |                    |            |          | Adicional | r Volume     |               |         |                     |        |                     |           |                |        |
| Procuração Eletônica                                                                                          |                                             |                           |          |                    |            |          |           |              |               |         |                     |        |                     |           |                |        |
| Produtor Rural                                                                                                |                                             |                           | A        |                    |            |          |           |              |               |         |                     |        |                     |           | <b>F</b> 1 1   |        |
| PROESPORTE                                                                                                    | item Quar                                   | ntidade                   | Especie  | Mar                | rca        | Numeraça | 10        |              | Peso          | Liquido |                     | Peso E | sruto Ed            | itar      | Excluir        |        |
| PROFICE                                                                                                    |                                             |                           |          |                    |            | Nenhu    | m regis   | tro encontra | 00            |         |                     |        |                     |           |                |        |
| Tabela de Preços                                                                                              |                                             |                           |          |                    |            |          |           |              |               |         |                     |        |                     |           |                |        |
| taxas Horicas e Minerais                                                                                      | Votar                                       |                           |          |                    |            |          |           |              |               |         |                     |        |                     |           |                |        |
| 000                                                                                                    | August August                               |                           |          |                    |            |          |           |              |               |         |                     |        |                     |           |                |        |
| SAC<br>Curitiba e Registo<br>41 3200-5009<br>Demais Locais<br>0800 041 1528<br>Segunda sexta<br>das 7h ás 10h | (*) Campos de preenchimento obrigatório.    |                           |          |                    |            |          |           |              |               |         |                     |        |                     |           |                |        |

Passo 18) Confira os dados da nota e clique em EMITIR

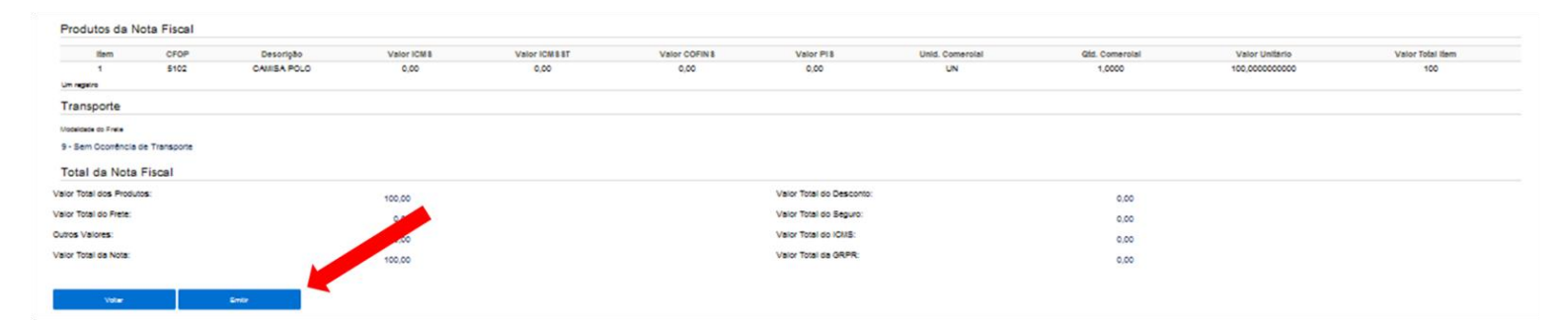

#### Passo 19) Pronto! Sua Nota Fiscal está pronta.

| DATA DO RECERIMENTO IDENTIFICAÇÃO                                  | E ASSINATURA DO RECEBEDO                                                | 9<br>9                                                                                                    |                                                                                     | NF-e<br>N <sup>*</sup> :<br>MRIE:                              |
|--------------------------------------------------------------------|-------------------------------------------------------------------------|----------------------------------------------------------------------------------------------------|-------------------------------------------------------------------------------------|----------------------------------------------------------------|
| Estado do Paraná<br>Becretaria da Parenda                          | :<br>;<br>;<br>;<br>;<br>;<br>;<br>;<br>;<br>;<br>;<br>;<br>;<br>;<br>; | DANFE<br>bounded Accilian de Rete<br>Final Eletrenion<br>0 - ENTRADA<br>1 - SAÍDA<br>1*:<br>séri:<br>séri:<br>NOLEA: | CONVE DE ACESSO<br>CONVELLA de autenticida<br>www.nfs.farenda.gov.b<br>Autorizadors | de no portal nacional da NF-e<br>pr/portal ou no site da Sefan |
| Note Fiscal Avisa anticonica<br>Naturata de oresação<br>Venda      |                                                                         | PROTOCOLO DE A                                                                                                    | UTORIIAÇÃO DE USO                                                                   |                                                                |
| INSCRIÇÃO ESTADUAL IN<br>ISENTO                                    | SC. 857. DO SUBST. TRIBU                                                | -                                                                                                    | C897                                                                                |                                                                |
| SESTINATARIO/NUMETINATA<br>NOME/FAIÃO SOCIAL                       |                                                                         |                                                                                                    | CNF3/CFF                                                                            | DATA DE BHISSÃO                                                |
| ENDERBÇO                                                           |                                                                         | BAIRRO/DISTRITO                                                                                                    | CEP                                                                                 | DATA DE ENTRADA/SAIDA                                          |
| MINICIPIO<br>Palotina                                              | PORE/7AX                                                                | UP DIS<br>PR                                                                                                    | CRIÇÃO ESTADUAL                                                                     | HORA DE SAIDA                                                  |
| FATURA/DEFLICATAS<br>FATURA/DEFLICATAS<br>0                        | PATURA/DUPLICATA                                                        | VENCINENTO VA                                                                                                    | 0,00 0,00                                                                           | VENCIDENTO VALOR - 0,0                                         |
| SALCULO DO INGOSTO<br>BASE DE CALCULO DO IDES VALOR DO IDE<br>0,00 | S BASE DE CA                                                            | LCULO ICHS ST VAL                                                                                                    | OR DO IONS ST VA                                                                    | LOR TOTAL DOS PRODUTOS                                         |
| VALOR DO FRETE VALOR DO SEGURO                                     | DESCONTO D                                                              | RIFEINS ACESSORIAS                                                                                                   | VALOR DO IPI                                                                        | VALOR TOTAL DA NOTA                                            |